CSW-JETS stands for Coventry, Solihull and Warwickshire Joint E-Tendering System.

Here is the link for our website - www.csw-jets.co.uk

Or secure access link - https://in-tendhost.co.uk/csw-jets/

A video guide to help you locate and manage a Tender can be found here.

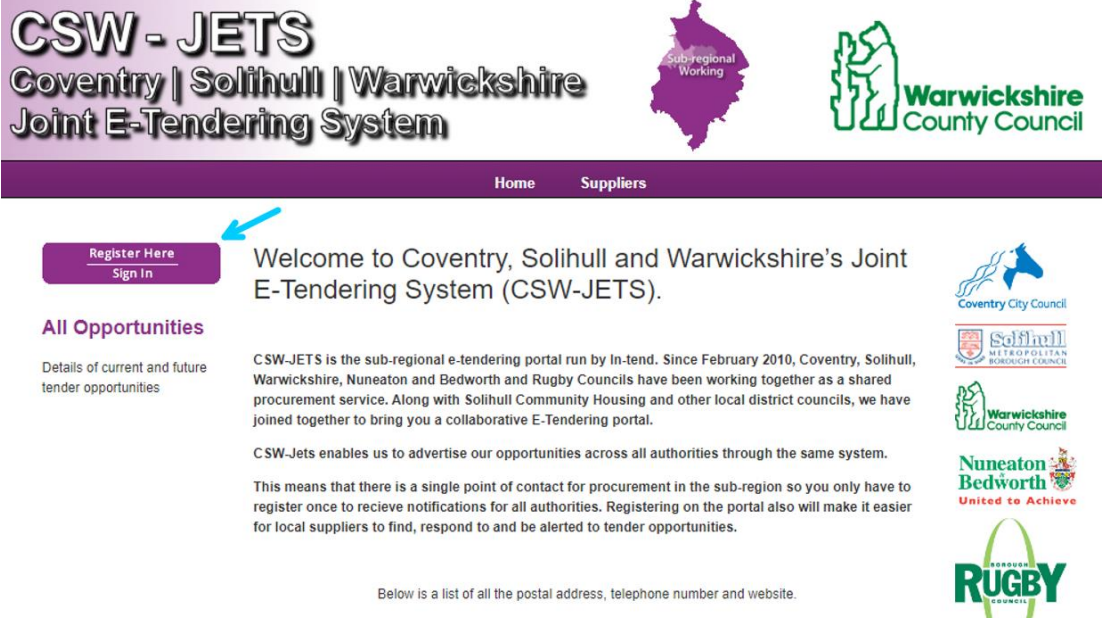

Please click on the Councils name to expand the information

You most likely would have received an automated email from CSW-JETS advising you that a new opportunity has been published. This will be sent to you depending on the Business Classification you selected when you registered your company.

| Coventry Solihull Warwickshire Joint E-Tendering System - New Opportunity Published CSW - XXXX - Supplier Notification                                                                                                    |
|----------------------------------------------------------------------------------------------------|
| CSW-jets         ← Reply All         → Forward         •••           To         To         Thu 10/12/2020 14:20         Thu 20/12/2020 14:20                                                                                                    |
| Dear Supplier,                                                                                                    |
| A new opportunity has been published to the Coventry Solihull Warwickshire Joint E-Tendering System website which matches your company business classification(s). The opportunity is outlined below:<br>Opportunity Title: CSW – XXXXXXX<br>Opportunity Reference: CSW - XXXXX |
| To access the opportunity please click on this link to go to the web site - <a href="https://in-tendhost.co.uk/csw-jets">https://in-tendhost.co.uk/csw-jets</a>                                                                                                    |
| 1. Log into CSW-JETS;                                                                                                    |
| 2. Hover over the "Tenders" Tab at the top of the page;                                                                                                    |
| 3. Select "Current";                                                                                                    |
| 4. Using the search functionality on the left hand side of the page, insert the name or reference in the search bar or scroll down the page to find the opportunity;                                                                                                    |
| 5. Click on "View Details"                                                                                                    |
| NOTE: For OJEU procurements, it may take two days for the project and documents to be available on CSW-JETS, to allow time for publication of the OJEU contract notice.                                                                                                    |
| ** If the opportunity is not showing under Current Tenders, please log into CSW-JETS. It may be showing under "My Tenders" if it is a closed tender or mini competition; or under "Events" if it is a market engagement or other event.                                         |
| We hope this opportunity is of interest to you.                                                                                                    |
| Kind Regards,                                                                                                    |
| Coventry, Solihull & Warwickshire Shared Procurement Service                                                                                                    |

If you have not received an email but know the reference or title of a Tender that has been published, you will still be able to locate it on CSW-JETS.

Click on Sign in and it will take you to the homepage.

From the homepage, enter your log-in details in the below field.

| CSW - JETS<br>Coventry   Solihuli   Warwickshire<br>Joint E-Tendering System                                                                                                    | STRATFORD-on-AVON                                                                                 |
|----------------------------------------------------------------------------------------------------|---------------------------------------------------------------------------------------------------|
| 🕷 Home: 🔺 Supplier Guidance 💼 Tenders 📾 Contracts 🕼 Register 🕢 Help                                                                                                    |                                                                                                   |
| In-tend will be down for essential maintenance Friday 19th January 2024 22:00 GMT whilst Sund<br>If you have any queries regarding the maintenance period, please do not hesitate to contact our In-tend Sup<br>Welcome to CSW-JETS. Please note that PDF guides and links to video<br>guides are now available under the Supplier Guidance tab (under the | lay 21st January 2024 22:00 GMT.<br>pport team via email: <u>support@in-tend.co.uk</u> .<br>Login |
| top banner)                                                                                                    | Procurement.Services@coventr                                                                      |
| View a list of tenders/contracts/quotations.                                                                                                    |                                                                                                   |
| View information on contracts that have already been awarded.                                                                                                    | Login Forsotten                                                                                   |
| Express interest in a particular tender or quotation.                                                                                                    | Details                                                                                           |
| Receive tender and/or quotation documentation.                                                                                                    | NOTE: Please he sware that failure to                                                             |
| Safely return your tender or quotation documents.                                                                                                    | provide correct login information                                                                 |
| Send and receive correspondence.  How do I get started?                                                                                                    | being locked                                                                                      |

Once you are logged in, you should be able to click on **Tenders** from the top menu bar and then click on **Current**.

| Coventry   Solihull   Warwickshire |                                  |                       |           |              |                           |
|------------------------------------|----------------------------------|-----------------------|-----------|--------------|---------------------------|
| of Home                            | 🛔 Supplier Guidance 🛛 🗹 Messages | Tenders               | Events    | Contracts    | <ol> <li>Compa</li> </ol> |
|                                    |                                  | O Awarde<br>O My Tend | d<br>Iers |              |                           |
| Ple                                | ease note that from the end      | O Current             |           | sition Perio | d (23:00                  |
| 31                                 | December 2020), opportur         | O Forthco             | ming      | osted on Fir | nd a                      |

You can now decide to browse through all the published tenders or if you know the reference or title of the Tender you are looking for, you can look for it using the search box on the left of the screen.

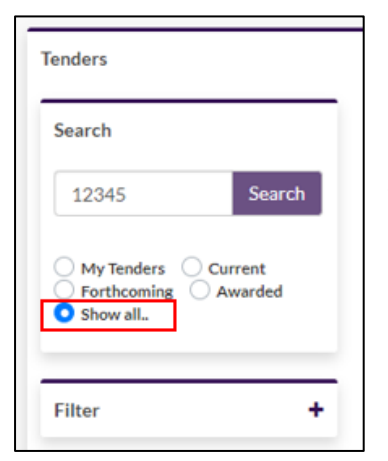

We would suggest clicking on **Show all** first before typing the relevant details in the Search box and enter only the digits from the Tender reference. Now click on **Search**.

Once you locate the Tender in question, click on **View Details** and this will take you to the Tender summary page.

| COV - Bite-size Video Demo | Date documents can be requested until: 12 Nov 2020 12:00<br>(UTC +00:00) GMT Standard Time |
|----------------------------|--------------------------------------------------------------------------------------------|
| Status                     | You have received tender documentation                                                     |
| Reference                  | COV - 9563                                                                                 |
| Description                | Dummy Project Created solely to run bite-size video demonstrations. DO NOT USE             |
| Awarded Date               | 17 September 2020                                                                          |
| Awarded Procedure Type     | Open                                                                                       |
|                            | View Details                                                                               |

You will now have access to various tabs. The first one is usually where the tender documents are held. The tab will be named after the Tender process used. For example, Selection Stage (SQ), RFQ, DPS or Tender Stage (ITT). If there are multiple stage, then you may have multiple tabs depending on which stage of the process you are on.

| Tender Mar  | nagement                  |           |                            |                      |         |
|-------------|---------------------------|-----------|----------------------------|----------------------|---------|
| Your return | has not yet been sent     |           |                            |                      |         |
| Tender      | Selection Stage           | ІТТ       | Correspondence (1)         | Clarifications (1)   | History |
| Please not  | e: All date & time fields | are being | displayed using (UTC +00:0 | 0) GMT Standard Time |         |

It will also show you in the red band above the tabs, if you have already submitted a Return for this stage/tender or not.

This section also gives you access to the Correspondence and clarifications or the history of the tender (any changes made to it being extensions or document amendments).

To view the documents, simply click on the **stage's tab**. You will be able to view/download the documents from there, about halfway down the page.

| Tender Details                                                                                                    |                                       |                            |                 |         |          |  |
|----------------------------------------------------------------------------------------------------|---------------------------------------|----------------------------|-----------------|---------|----------|--|
| Stage Name                                                                                                    | тт                                    |                            |                 |         |          |  |
| Locked Until                                                                                                    | 16 March 2021                         |                            |                 |         |          |  |
| Closing Date                                                                                                    | 16 March 2021                         |                            |                 |         |          |  |
| Stage Start Date                                                                                                    | 12 March 2021                         |                            |                 |         |          |  |
| Stage Time Zone                                                                                                    | (UTC +00:00) GMT Standard Time        |                            |                 |         |          |  |
| Project Title                                                                                                    | COV - Bite-size Video Demo            |                            |                 |         |          |  |
| Project Description                                                                                                    | Dummy Project Created solely to run b | ite-size video demonstrati | ons. DO NOT USE | E       |          |  |
|                                                                                                    |                                       |                            |                 |         |          |  |
| Tender Documents Received - Ma                                                                                                    | in                                    | Descrip                    | ition           | Options |          |  |
| Supplier Help Sheet (Manage your                                                                                                    | account) v2.pdf                       | -                          |                 | View    | Download |  |
| Suppliers Help Sheet (registration)                                                                                                    | ) v2.pdf                              |                            |                 | View    | Download |  |
|                                                                                                    |                                       |                            |                 |         |          |  |
| Confirmation of Your Involven                                                                                                    | nent                                  |                            |                 |         |          |  |
| Please ensure that you inform us of your decision to participate. To submit a response, you will be required to Opt In.                                                                                                    |                                       |                            |                 |         |          |  |
| Opt In- This will confirm to us of your involvement and your intention to submit a return.<br>Opt Out- This will confirm to us that you are not submitting a return. You will be able to provide a reason as to your decision and have the option to cease any system-generated communication. You will be able to opt back in at any point. |                                       |                            |                 |         |          |  |
| Opt In Opt Out                                                                                                    |                                       |                            |                 |         |          |  |

We would suggest saving the documents into your computer until you are ready to submit them.

Please allow <u>sufficient time</u> for you to upload all the requested documents before the closing time/date, as you may experience slow systems/systems issues and may risk missing out on the chance to complete your submission on time.

Once you are ready to upload your Return, get back to this section and click on **Opt In**. This will unlock the section where you can upload your documents. You can upload multiple documents in this section.

| Select documents you wish to add to the My Tender Return section above using the Attach Documents button below.                                                                                                    |  |  |  |  |
|----------------------------------------------------------------------------------------------------|--|--|--|--|
| NOTE : Large files can take some time to upload.<br>NOTE : Document Placeholders have been uploaded by the Procurement Department. Please upload a document for each mandatory placeholder before making a return. |  |  |  |  |
| کی<br>Drag file here or click 'Upload File' below.                                                                                                    |  |  |  |  |
| Upload File                                                                                                    |  |  |  |  |

Once you click on **Submit Return**, you will get a pop-up receipt and email confirmation to confirm that your submission has been received.

| My Tender Return - Main                          | Description                                                                                                    | Options                                                                               |
|--------------------------------------------------|----------------------------------------------------------------------------------------------------|---------------------------------------------------------------------------------------|
| Supplier Help Sheet (Manage your account) v2.pdf | (Adobe Acrobat Document)                                                                                                    | View Download Remove                                                                  |
| Suppliers Help Sheet (registration) v2.pdf       | (Adobe Acrobat Document)                                                                                                    | View Download Remove                                                                  |
| -                                                |                                                                                                    |                                                                                       |
| Select documents you wish                        | to add to the <b>My Tender Return</b> section above using the <b>Att</b><br>NOTE : Large files can take some time to upload.<br>by the Procurement Department. Please upload adocument | ach Documents button below.<br>for each mandatory placeholder before making a return. |
|                                                  | <u>t</u>                                                                                                    |                                                                                       |
|                                                  | Drag file here or click 'Upload File' below.                                                                                                    |                                                                                       |
|                                                  |                                                                                                    |                                                                                       |
|                                                  | Upload File                                                                                                    |                                                                                       |
| Submit My Return                                 |                                                                                                    |                                                                                       |
| When you have completed a                        | II the above steps and are ready to submit your tender return                                                                                                    | , click the <b>Submit Return</b> button.                                              |
| Note: You can make o                             | ne or more returns on this stage. Your last return will superse                                                                                                    | ede any previous returns.                                                             |
|                                                  | Submit Return                                                                                                    |                                                                                       |

If any correspondence or clarifications are published under the Tender (and you have linked yourself to the Tender by clicking on **View Details**), you will receive notifications emails advising you that a new item has been posted under the Tender.

| Coventry Solihull Warwickshire Joint E-Tendering System - Clarification - PROJECT NAME - Supplier Notification                                                                                                    |                                    |           |
|----------------------------------------------------------------------------------------------------|------------------------------------|-----------|
| csw-jets@in-tendorganiser.co.uk                                                                                                    | S Reply S Reply All                | → Forward |
| To • csw-jets                                                                                                    |                                    | Fri 12/03 |
|                                                                                                    |                                    |           |
| Dear Supplier,                                                                                                    |                                    |           |
| This email notification is to make you aware that a clarification for CSW – PROJECT NAME (CSW - XXXXX) - has been published or modified.                                                                                                    |                                    |           |
| Please login into the web site - <a href="https://in-tendhost.co.uk/csw-jets">https://in-tendhost.co.uk/csw-jets</a> to view the information.                                                                                                    |                                    |           |
| 1. Log into CSW-JETS;                                                                                                    |                                    |           |
| 2. Hover over the "Tenders" Tab at the top of the page;                                                                                                    |                                    |           |
| 3. Select "My Tenders";                                                                                                    |                                    |           |
| 4. Using the search functionality on the left hand side of the page, insert the name or reference in the search bar or scroll down the page to find the opportunity;                                                                                                    |                                    |           |
| 5. Click on "View Details"                                                                                                    |                                    |           |
| Please ensure that you consider all clarifications that have been published when submitting a response to this opportunity. We recommend that you log in and review the clarifi<br>submission. If submitting a response to this opportunity and you chose to disregard the clarification, this may invalidate your submission. | ications published to assist you w | /ith your |
| Kind Regards,                                                                                                    |                                    |           |
| Coventry, Solihull & Warwickshire Shared Procurement Service                                                                                                    |                                    |           |
| All e-mails are monitored by Coventry City Council's ICT Security, using Mimecast in accordance with the Regulations of Investigatory Powers Act 2000.                                                                                                    |                                    |           |

#### To view them, simply click on the relevant tabs.

| Tender Mar                                                                                   | nagement              |     |                    |                    |         |
|----------------------------------------------------------------------------------------------|-----------------------|-----|--------------------|--------------------|---------|
| Your return                                                                                  | has not yet been sent |     |                    |                    |         |
| Tender                                                                                       | Selection Stage       | ІТТ | Correspondence (1) | Clarifications (1) | History |
| Please note: All date & time fields are being displayed using (UTC +00:00) GMT Standard Time |                       |     |                    |                    |         |

|                        | contact details.               |                                                                                                    |                                                                                                    |                                                                                                    |
|------------------------|--------------------------------|----------------------------------------------------------------------------------------------------|----------------------------------------------------------------------------------------------------|----------------------------------------------------------------------------------------------------|
| procurement.ser Search | Message Re                     | ply                                                                                                    |                                                                                                    |                                                                                                    |
| ceived                 |                                |                                                                                                    |                                                                                                    |                                                                                                    |
| nt<br>road             |                                | [                                                                                                    |                                                                                                    |                                                                                                    |
| ad                     | Subject:                       | Correspondence 12.03.21                                                                                                    |                                                                                                    |                                                                                                    |
| ow all                 |                                |                                                                                                    |                                                                                                    |                                                                                                    |
| Iter +                 |                                | only your account (i.e. this is<br>tender). Using this tab, you a<br>manager and also attach doo<br>your Tender return or any re | not visible to other sup<br>re able to send queries<br>uments if required but<br>lated documents to you | ppliers bidding on the same<br>directly to the tendering<br>this should not be used to submit<br>ur submission. |
|                        |                                |                                                                                                    |                                                                                                    |                                                                                                    |
| Graata Correspondence  |                                |                                                                                                    |                                                                                                    |                                                                                                    |
| Create Correspondence  | Date:                          | 12 Mar 2021 15:30                                                                                                    | Direction:                                                                                              | Message Received                                                                                                |
| Create Correspondence  | Date:<br>Messages              | 12 Mar 2021 15:30                                                                                                    | Direction:                                                                                              | Message Received                                                                                                |
| Create Correspondence  | Date:<br>Messages<br>Date Sent | 12 Mar 2021 15:30<br>Subject                                                                                                    | Direction:                                                                                              | Message Received                                                                                                |

If there a no correspondence to view, you can click on **Create Correspondence** to send your queries to the Tendering manager. If you wish to reply to a correspondence sent to you, click on the **Reply** tab.

| Correspondence Clarificatio  | ns History                                                                                                    |                                                                                                    |
|------------------------------|----------------------------------------------------------------------------------------------------|----------------------------------------------------------------------------------------------------|
| Show 10 v entries            |                                                                                                    | Search:                                                                                                    |
| Added 🗆 Title                |                                                                                                    |                                                                                                    |
| 12 March Clarificati<br>2021 | on 12.03.2021                                                                                                    |                                                                                                    |
| Showing 1 to 1 of 1 entries  |                                                                                                    | Previous 1 Next                                                                                                    |
| Clarification                |                                                                                                    |                                                                                                    |
| Name:                        | Clarification 12.03.2021                                                                                                    |                                                                                                    |
| Description:                 | This tab and the various clarifications will b<br>tender regardless of when this is viewed. If<br>after a few clarifications have been publish<br>what has been published here before you jo | e available to anyone viewing this<br>you have looked at the tender<br>ed, you will still be able to view<br>pined. |
| Date:                        | 12 March 2021                                                                                                    |                                                                                                    |
|                              |                                                                                                    | View Project                                                                                                    |